# Ribbon SBC Edge V8.0.2 IOT SBC1K Deutsche Telekom DeutschlandLAN SIP Trunks

### Table of Contents

- Document Overview
- Introduction
  - Audience
  - Requirements
  - Reference Configuration
- Ribbon SBC Edge Configuration
  - 1. Media Profile
  - 2. Message Manipulation
  - 3. Remote Authorization Table
  - 4. SIP Server Table
  - 5. SIP Profile
  - 6. SIP Contact Registration
  - 7. SMM Rule
  - 8. Signaling Group
  - 9. Known Issues
- Test Results
- Conclusion

# **Document Overview**

This document describes configuring the Ribbon Session Border Controller (SBC) 1000/2000 series when connecting to Deutsche Telekom. For additional information about Ribbon SBCs, visit https://ribboncommunications.com/.

## Introduction

The interoperability compliance testing focuses on verifying inbound and outbound call flows between the Ribbon SBC 1000 / 2000 and Deutsche Telekom "DeutschlandLAN" SIP trunks.

### Audience

This technical document is provided for use by telecommunications engineers and network administrators that understand networking concepts such as TCP/UDP, IP/Routing, and SIP/RTP, along with experience using industry-standard utilities and tools. The information in this guide describes configuring and operating Ribbon SBCs. Some information describes using third-party products when administering and troubleshooting SBC operation.

This configuration guide is offered as a convenience to Ribbon customers. The specifications and information regarding the product in this guide are subject to change without notice. All statements, information, and recommendations in this guide are believed to be accurate but are presented without warranty of any kind, express or implied, and are provided "AS IS". Users must take full responsibility for the application of the specifications and information in this guide.

### Requirements

| The following equipment and | I software are used in | the reference | configuration: |
|-----------------------------|------------------------|---------------|----------------|
|-----------------------------|------------------------|---------------|----------------|

|                        | Equipment       | Software Version |
|------------------------|-----------------|------------------|
| <b>RIBBON Networks</b> | Ribbon SBC 1000 | V8.0.2           |
| Third-party Equipment  | DSL Line        | N/A              |
| OS                     | N/A             | N/A              |
| Other software         | N/A             | N/A              |

### **Reference Configuration**

The following reference diagrams show connectivity between the Ribbon SBC 1000 / 2000 and third-party equipment that interoperates with the SBC. In this IOT we have two SIP trunks configuration:

- 1. SIP Trunk Pooling:
- Internet Access and Telephony Services are both from Deutsche Telekom.

### Figure 1: SIP Trunk Pooling

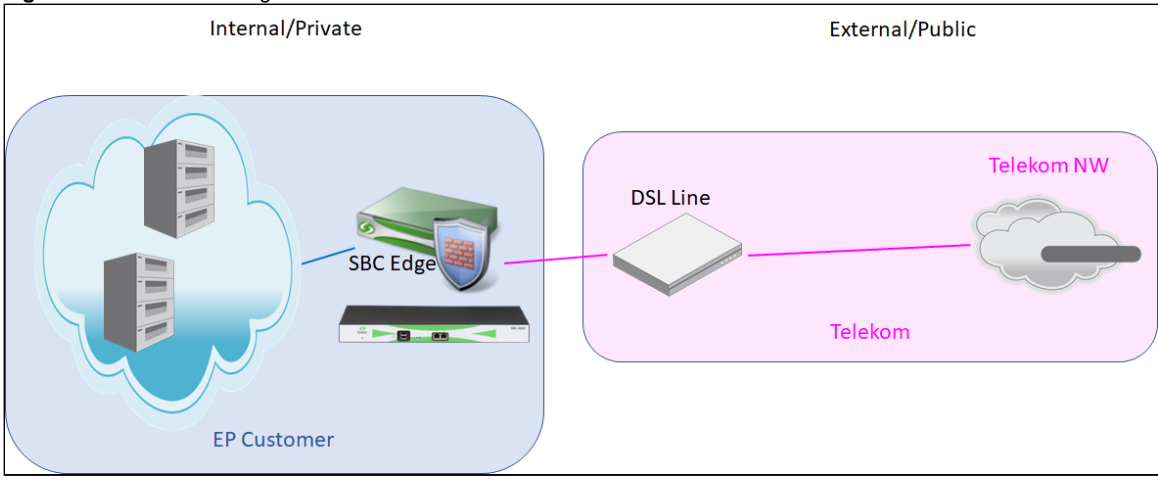

#### 2. SIP Trunk Pure:

- Pure means without internet access from Deutsche Telekom.
- Use the telephony from Deutsche Telekom through a 3rd party ISP.

#### Figure 2: SIP Trunk Pure

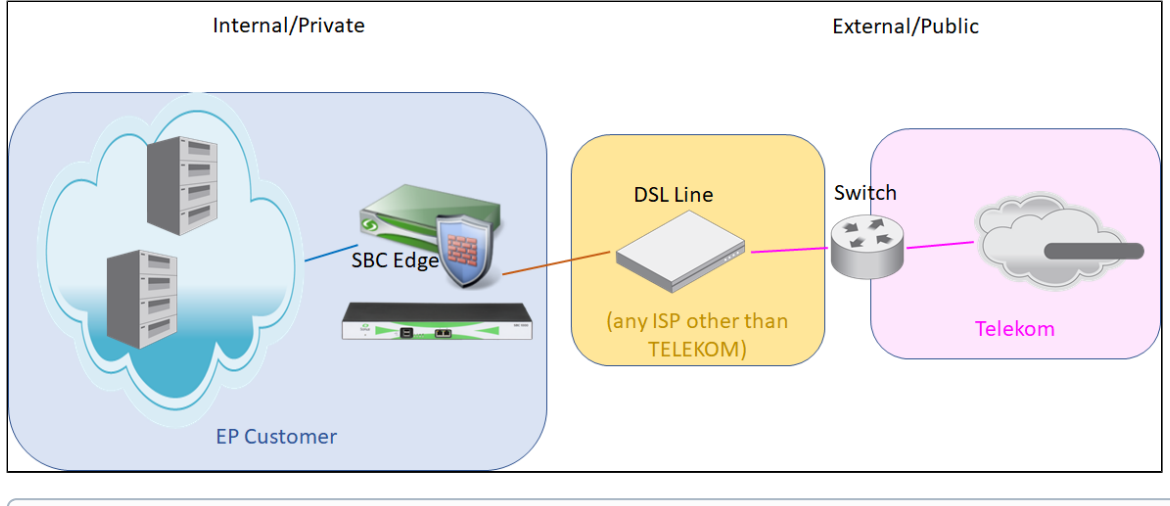

(i) Note

In both cases the general setup is the same, except the ISP is a different one.

For questions about information in this document, contact Ribbon Support in either of the following ways:

- Global Support Assistance Center +1-978-614-8589 or +1-888-391-3434 (English language Support)
- Web: https://ribboncommunications.com/services/ribbon-support-portal-login

## **Ribbon SBC Edge Configuration**

The following steps provide an example of how to configure the Ribbon SBC 1000/2000.

Media Profile

Message Manipulation

**Remote Authorization Table** 

SIP Server Table

**SIP** Profile

SIP Contact Registration

SMM Rule

Signaling Group

**Known Issues** 

### 1. Media Profile

#### Select Settings > Media > Media Profiles.

Media Profiles specify the individual voice and fax compression codecs and their associated settings for inclusion into a Media List. Different codecs provide varying levels of compression, allowing the reduction of bandwidth requirements. We deactivated CNG/Fax Tone. Listed below are the media profiles of the voice codecs used for testing the SBC 2000:

### Figure 3: Media List

| Description         | Default Media List |                                                                        |
|---------------------|--------------------|------------------------------------------------------------------------|
| Media Profiles List | Default G711A      | Up Down Add/Edit Remove                                                |
| SDES-SRTP Profile   | None               | <ul> <li>Associated SIP SG Listen Ports should be TLS only.</li> </ul> |
| DTLS-SRTP Profile   | None               | V                                                                      |
| Media DSCP          | 46                 | * [063]                                                                |
| RTCP Mode           | RTCP               | V                                                                      |
| Dead Call Detection | Disabled           | V                                                                      |
| Silence Suppression | Enabled            | ▼                                                                      |

#### Figure 4: Telekom Media List

| Gain Cont                                                                                                    | trol                                                                   | Digit R                                             | telay                      |
|----------------------------------------------------------------------------------------------------|------------------------------------------------------------------------|-----------------------------------------------------|----------------------------|
| Receive Gain 0<br>Transmit Gain 0                                                                                              | ][-14_+6] d8<br>][-14_+6] d8                                           | Digit (DTMF) Relay Type<br>Digit Relay Payload Type | RFC 2833 V<br>101 (96.127) |
|                                                                                                    | Passthro                                                               | ugh/Tone Detection                                  |                            |
| Modem Passthrough<br>Fax Passthrough<br>CNG Tone Detection<br>Fax Tone Detection<br>DTMF Signal to Noise<br>DTMF Minimum Level | Enabled V<br>Enabled V<br>Disabled V<br>Disabled V<br>0 [/3<br>-38 [/4 | l. + 6] d8<br>18 14] d8m0                           |                            |

### 2. Message Manipulation

Configure Message Manipulation to change reg.sip-trunk.telekom.de to sip-trunk.telekom.de in "To", "From", "URI", "PAI" and "PPI" headers. Rule is applied as OUTPUT message manipulation in signaling group sgTELEKOM.

Figure 5: Message Manipulation

| Т        | TELEKOM                                                                                |                |                   |             |  |  |  |  |
|----------|----------------------------------------------------------------------------------------|----------------|-------------------|-------------|--|--|--|--|
| -        | 🧹   🚫   Create Rule 🔻   🗙   🥂   Test Message 🛛 Total 5 Message Manipulation Rules Rows |                |                   |             |  |  |  |  |
|          | -                                                                                      | Admin<br>State | Rule Type         | Result Type |  |  |  |  |
|          |                                                                                        | ₩⁄             | Request Line Rule | Optional    |  |  |  |  |
|          |                                                                                        | ₩⁄             | Header Rule       | Optional    |  |  |  |  |
|          |                                                                                        | ₩⁄             | Header Rule       | Optional    |  |  |  |  |
| Þ        |                                                                                        | ₩/             | Header Rule       | Optional    |  |  |  |  |
|          |                                                                                        | ₩              | Header Rule       | Optional    |  |  |  |  |
| $\Gamma$ |                                                                                        |                |                   |             |  |  |  |  |

Example rule for URI hostname:

#### Figure 6: Message Manipulation Example

| Test Rule  Description  Condition Expression  Add/Edit  Admin State Enabled  Result Type Optional  Header Adm          |
|----------------------------------------------------------------------------------------------------|
| Description Condition Expression Add/Edit<br>Admin State Enabled •<br>Result Type Optional •<br>Market Adm. Modific. • |
| Description Condition Expression Add/Edit Admin State Enabled                                                          |
| Description Add/Edit Add/Edit Add/Edit Addrinin State Enabled  Result Type Optional  Hadder Addrin Modify              |
| Condition Expression Add/Edit Admin State Enabled Result Type Optional Add/Edit Addite to Modify                       |
| Admin State Enabled   Result Type Optional  Header Admon Modifier                                                      |
| Result Type Optional                                                                                                   |
| Header Action Modify                                                                                                   |
| mouny -                                                                                                    |
| Header Name From 🔫 *                                                                                                   |
|                                                                                                    |
| w Header Value                                                                                                    |
|                                                                                                    |
| Display Name Ignore 🔻                                                                                                  |
| ▼ URI                                                                                                    |
| URI Scheme Innore                                                                                                    |
| URI User Info                                                                                                    |
| I grane                                                                                                    |
| URI Host Modify   Add/Edit  sip-trunk:telekom.de'                                                                      |
| URI Port Ignore •                                                                                                    |
| + I 🗙 Total O SPRUriParam Rows                                                                                         |
| Name Value Action                                                                                                    |
| URI Parameters                                                                                                    |
| Table is empty                                                                                                    |
|                                                                                                    |
|                                                                                                    |
|                                                                                                    |
|                                                                                                    |
|                                                                                                    |
|                                                                                                    |
|                                                                                                    |
|                                                                                                    |
|                                                                                                    |
|                                                                                                    |

If you do not configure the "Message Manipulation Table" settings listed in the next image, you will experience faulty calls (1-way audio, then cancel after 10 seconds) for outgoing calls to mobile phones in the Deutsche Telekom network because in PRACK packets, the request URI is also handled unless you limit the table to Register & Invite.

| noddin                             | , , , , , , , , , , , , , , , , , , ,                  | le Monitor              | Tasks | Settings | Diagnostics | System |             |              | Welcome: admin I Logout I Help<br>Device Name: sbcedgeberlin<br>Ribbon SBC 1000 |
|------------------------------------|--------------------------------------------------------|-------------------------|-------|----------|-------------|--------|-------------|--------------|---------------------------------------------------------------------------------|
| Q Search                           | SIP Message Rule Table                                 |                         |       |          |             |        |             | No           | vember 25, 2019 10:54:26 🗘 🎯                                                    |
| Expand All   Collapse All   Reload | 👍   🗙   Test Selected Tables 🛛 🛛 Total 9 SIP Hessage P | Ianipulation Table Rows |       |          |             |        |             |              | Q Filter                                                                        |
| 🕨 🥩 Call Routing                   | Description                                            |                         |       |          |             |        | Result Type | Message Type | Primary Key                                                                     |
| 🕨 🥩 Signaling Groups               | Table entry 1                                          |                         |       |          |             |        | Optional    | All          | 1                                                                               |
| Linked Signaling Groups            | Table entry 2                                          |                         |       |          |             |        | Optional    | All          | 2                                                                               |
| Application Solution Module        | k 🔲 Table entry 3                                      |                         |       |          |             |        | Optional    | All          | 3                                                                               |
| 🕨 🥖 System                         | k D Table entry 4                                      |                         |       |          |             |        | Optional    | All          | 4                                                                               |
| Auth and Directory Services        | h C Table estre 5                                      |                         |       |          |             |        | Ontional    | All          |                                                                                 |
| ▼ 龙 SP                             |                                                        |                         |       |          |             |        |             |              |                                                                                 |
| 🕨 🥩 Local Registrars               | F G I Isbe entry 5                                     |                         |       |          |             |        | Optional    | AI           | 6                                                                               |
| Local / Pass-thru Auth Tables      | Telekom                                                |                         |       |          |             |        | Optional    | INVITE       | 7                                                                               |
| SP Server Tables                   |                                                        |                         |       |          |             |        |             |              | ^                                                                               |
| 🥩 Trunk Groups                     | Description Telekom                                    |                         |       |          |             |        |             |              |                                                                                 |
| NAT Qualified Prefix Tables        | Applicable Messages Selected Messages ~                |                         |       |          |             |        |             |              |                                                                                 |
| Remote Authorization Tables        | Invite ^                                               |                         |       |          |             |        |             |              |                                                                                 |
| T Message Manipulation             | Register                                               | Add/Edit                |       |          |             |        |             |              |                                                                                 |
| 🔻 🌽 Message Rule Tables            | Message Selection                                      | Remove                  |       |          |             |        |             |              |                                                                                 |
| Table entry 1                      |                                                        |                         |       |          |             |        |             |              |                                                                                 |
| Table entry 3                      | Table Result Time Ontingal v                           |                         |       |          |             |        |             |              |                                                                                 |
| Table entry 4                      | Table Kessik Type Optionia                             |                         |       |          |             |        |             |              |                                                                                 |
| Table entry 5                      |                                                        |                         |       |          |             |        |             |              | ×                                                                               |
| Telekom                            | ▶ 📴 🗌 Test nuneaton 183 to 200                         |                         |       |          |             |        | Optional    | All          | 8                                                                               |
| Test nuneaton 183 to 200           | CCE remove PAI URI                                     |                         |       |          |             |        | Optional    | All          | 9                                                                               |

#### Figure 7: Message Manipulation One Way Audio

### 3. Remote Authorization Table

### Select Settings > SIP > Remote Authorization Tables.

Remote Authorization Tables entries contain information for responses to request message challenges by an upstream server.

#### Figure 8: Remote Authorization Table

| TELEKOM                                                                                      | TELEKOM                                      |                     |  |  |  |  |  |
|----------------------------------------------------------------------------------------------|----------------------------------------------|---------------------|--|--|--|--|--|
| +   🗙   /] Total 1                                                                           | I 🗙 I 🦯 Total 1 SIP Remote Authorization Row |                     |  |  |  |  |  |
| Realm                                                                                        | Authentication ID                            | From URI User Match |  |  |  |  |  |
| ▼ □ □                                                                                        | 55112982XXXX                                 | Regex               |  |  |  |  |  |
| Realm Authentication ID 55<br>Password Setting Us<br>From URI User Match Re<br>Match Regex * | 112982XXXX •<br>se Current •<br>tgex •       |                     |  |  |  |  |  |

### 4. SIP Server Table

### Select Settings > SIP > SIP Server Tables.

SIP Server Tables contain information about the SIP devices connected to the SBC Edge. The entries in the tables provide information about the IP Addresses, ports, and protocols used to communicate with each server. The table entries also contain links to counters that are useful for troubleshoot ing.

When you configure a SIP server table entry with a DNS SRV record, Ribbon recommends that you do not configure another SIP server table entry with the IPs or FQDNs that the DNS SRV record resolves.

The SBC does not configure two Signaling Groups (SG) that face the same SIP server with a different Load Balancing setting, especially if the SIP server is sensitive on the SBC connection information (that is, the IP and port number of the SBC to send SIP messages).

Figure 9: Telekom SIP server Table

| ЕКОМ                                    |                                                                                                    |                                                               |             |              |                                   |        |          |
|-----------------------------------------|----------------------------------------------------------------------------------------------------|---------------------------------------------------------------|-------------|--------------|-----------------------------------|--------|----------|
| ate SIP Serve                           | er ▼ 1 🗙 1 /}                                                                                                    | Total 1 SIP Serve                                             | er Row      |              |                                   |        |          |
| Host                                    | / Domain                                                                                                    |                                                               |             |              |                                   |        | Server L |
| 📋 🗌 reg.                                | sip-trunk.telekom.de                                                                                                    |                                                               |             |              |                                   |        | DNS SR   |
|                                         | Server Ho                                                                                                    | st                                                            |             |              | Transp                            | ort    |          |
| Serve<br>Host If<br>Domain Nan<br>Servi | r Lookup DNS SRV<br>P Version IPv4<br>ne/FQDN reg.sip-trunk.tel<br>ce Name Sip<br>Protocol TCP                                                                                                    | ▼<br>ekom.de =<br>*                                           |             | Monite       | or None                           | •      |          |
|                                         | Remote Authorization                                                                                                    | and Contacts                                                  |             |              | Connection                        | Reuse  |          |
| Re<br>Clear Remot                       | emote Authorization Table<br>Contact Registrant Table<br>te Registration on Startup<br>Contact URI Randomizer<br>Stagger Registration<br>Retry Non-Stale Nonce<br>Authorization on Refresh<br>Session URI Validation | TELEKOM<br>TELEKOM<br>False<br>False<br>False<br>True<br>True | T<br>T<br>T | Reuse        | Reuse 1<br>Sockets 4<br>Timeout F | irue   |          |
|                                         | Session on validation                                                                                                    | SRV Ser                                                       | vore        |              |                                   |        |          |
|                                         |                                                                                                    | 3114 301                                                      | 1013        |              |                                   | _      |          |
| Total 3 SipS                            | rvServer Rows                                                                                                    |                                                               |             |              |                                   |        |          |
| Server ID                               | FQDN/Domain Name                                                                                                    | Protocol                                                      | Port        | Time to Live | Priority                          | Weight |          |
| 101                                     | hh-ipr-a02.sip-trunk                                                                                                    | TCP                                                           | 5060        | 3600         | 0                                 | 5      |          |
| 100                                     | hh-ipr-a01.sip-trunk                                                                                                    | TCP                                                           | 5060        | 3600         | 1                                 | 5      |          |
| 102                                     | d-inc-a02.sin-trunk                                                                                                    | 700                                                           | FOCO        |              | 10                                |        |          |

### 5. SIP Profile

### Select Settings > SIP > SIP Profiles.

SIP Profiles control how the SBC Edge communicates with SIP devices. The SIP Profile controls important characteristics such as the following: session timers, SIP header customization, SIP timers, MIME payloads, and option tags.

Figure 10: SIP Profile

| SIP Profile Table                             |                                                          |  |
|-----------------------------------------------|----------------------------------------------------------|--|
| - X Total 2 SIP Profile Rows                  |                                                          |  |
| Description                                   |                                                          |  |
| 🕨 📴 🗆 Default SIP Profile                     |                                                          |  |
| TELEKOM_SIP_PROFILE                           |                                                          |  |
| Description TELEKOM_SIP_PROFILE               |                                                          |  |
|                                               |                                                          |  |
| Session Timer                                 | MIME Payloads                                            |  |
| Session Timer Fnable                          | ELIN Identifier                                          |  |
| Minimum Accentable Timer 600 X rest (90 7300) | PIDF-LO Passthrough Enable                               |  |
|                                               | Unknown Subtype Passthrough Disable                      |  |
| Offered Session Timer 3600 * secs (90.7200)   |                                                          |  |
| Terminate On Refresh Failure Faise            |                                                          |  |
| Header Customization                          | Options Tags                                             |  |
|                                               |                                                          |  |
| FQDN in From Header Disable 🔻                 | 100rel Supported T                                       |  |
| FQDN in Contact Header Disable                | Path Not Present 🔻                                       |  |
| Send Assert Header Trusted Only 🔻             | Timer Supported T                                        |  |
| SBC Edge Diagnostics Header Enable            | Update Supported T                                       |  |
| Trusted Interface Enable                      |                                                          |  |
| UA Header Ribbon SBC Edge                     |                                                          |  |
| Calling Info Source RFC Standard T            |                                                          |  |
| Diversion Header Selection                    |                                                          |  |
| Record Route Header RFC 3261 Standard         |                                                          |  |
|                                               |                                                          |  |
| Timers                                        | SDP Customization                                        |  |
|                                               | Send Number of Audio                                     |  |
| Maximum Retransmissions                       | Channels True                                            |  |
| Production Retransmissions RFC Standard *     | Connection Into in Media<br>Section                      |  |
| ms [sood] ms [sood]                           | Origin Field Username SBC defoul: SBC                    |  |
| RFC Timers                                    | Session Name VoipCall defoult:                           |  |
| Timer 11 500 ms [100.10000]                   | VoipColl<br>Dinit Transmission Praference PEC 2833/Joine |  |
| mer 12 4000 ms (1000.80000)(>= 71)            | SDP Handling Preference Leoacy Audio/Fax V               |  |
| Timer 14 SUUU ms [1000_100000]                |                                                          |  |
| Timer D 32000 ms (5000.640000)                |                                                          |  |
| Timer F 32000 ms                              |                                                          |  |
| Timer H 32000 ms (64*TimerT1)                 |                                                          |  |
| Timer J 4000 ms (4000.640000)                 |                                                          |  |
|                                               |                                                          |  |

### 6. SIP Contact Registration

Contact Registrant Tables manage contacts that are registered to a SIP server. The SIP Server Configuration can specify a Contact Registrant Table. The username portion of the table is used for outbound calls.

Figure 11: Contact Registrant Table

| +492284222XXXX@reg            | g.sip-trunk.t | t                |                             |
|-------------------------------|---------------|------------------|-----------------------------|
| Type of Address of Record     | Static        | •                |                             |
| Address of Record URI         | +49228422     | XXXX@reg.sip-tru | nk.telel * user@host[:port] |
| Global Time to Live (TTL)     | 240           | * secs [648      | 5400]                       |
| iled Registration Retry Timer | 120           | * secs [308      | 5400]                       |
|                               | SIP Con       | tacts            |                             |
| .   🗙 Total 1 SIP             | User Contact  | t Row            |                             |
| Contact URI Username          |               | TTL (secs)       | Priority (Q)                |
| +492284222XXXX                |               | Inherited        | 0                           |

## 7. SMM Rule

### 8. Signaling Group

### Select Settings > Signaling Groups.

Signaling groups allow telephony channels to be grouped together for the purposes of routing and sharing configuration data. Calls are routed to signaling groups along with the location data used in Call Route selection. A signaling group also specifies the location from which Tone Tables and Action Sets are selected. For SIP, signaling groups specify protocol settings and link to server, media, and mapping tables.

### Figure 12: Signaling Group

| Description greekom<br>Admin State Enabled<br>Service Status Down | •                                  |                                           |
|-------------------------------------------------------------------|------------------------------------|-------------------------------------------|
|                                                                   | SIP Channels and Routing           |                                           |
| Antine Set Table                                                  | Mara                               | Media Information                         |
| Call Boution Table                                                | From Talakan                       | DSP                                       |
| Call Rooong rack                                                  | 15 · · · · ·                       | Supported Proxy Addie Proxy               |
| No. of Channels                                                   | 15 · [1.900]                       | Direct v Remove                           |
| SIP Mode                                                          | Basic Call                         | Supported<br>Video/Application Disabled   |
| Agent Type                                                        | Back-to-Back User Agent            | Modes Media List ID Default Media List    |
| Interop Mode                                                      | Standard T                         | Play Ringback Auto on 180                 |
| SIP Server Table                                                  | TELEKOM                            | Tone Table Default Tone Table             |
| Load Balancing                                                    | Priority: Register Active Only     | Play Congestion Disable                   |
|                                                                   | 1 Mercene Marine Reform France 🔹 i |                                           |
| Channel Husting                                                   | Mart Idla                          | Play Congestion<br>Tone Disable           |
| Natify Lung CAC Brolin                                            | Dirable *                          | Early 183 Disable                         |
| Challence Request                                                 | Disable                            | Allow Refresh Enable                      |
| Outhough Provid TR/EODN                                           |                                    | Music on Hold Disabled                    |
|                                                                   | RAMA                               | RTCP Disable                              |
| Outbound Proxy Port                                               | 5060 [7.65535]                     | Multiplexing                              |
| No Channel Available Override                                     | 34: No Circuit/Channel Available   |                                           |
| Call Setup Response Timer                                         | [180.750] secs                     | Mapping Tables                            |
| Call Proceeding Timer                                             | 180 [24.750] secs                  | S12 To 0.850                              |
| QoE Reporting                                                     | Disabled                           | Override Default (RFC4497)                |
| Use Register as Keep Alive                                        | Enable                             | O.850 To SIP                              |
| Forked Call Answered Too Soon                                     | Disable T                          | Override Default (RFC4497)  Table         |
|                                                                   |                                    | Pass-thru<br>Peer SIP<br>Response<br>Code |

#### Figure 13: Telekom Signaling Group

| SIP Fallover<br>Cause Codes                       |
|---------------------------------------------------|
| SIP IP Details                                    |
| Signaling/Media Source IP Ethernet 1 IP (Dynamic) |
| Signaling DSCP 40 * (0.63)                        |
| NAT Traversal                                     |
| ICE Support Disabled                              |
| Static NAT - Outbound                             |
| Outbound NAT Traversal None 🔻                     |
| Static NAT - Inbound                              |

| Federated IP/FQDN                   |  |
|-------------------------------------|--|
| 👍   🗶 Total O SIP Federated IP Rows |  |
| IP/FQDN Netmask/Prefix              |  |
| Table is empty                      |  |
|                                     |  |

| Message Manipulation Enabled V |                                  |                               |                                  |  |  |
|--------------------------------|----------------------------------|-------------------------------|----------------------------------|--|--|
| Inbound Message Manipulation   |                                  | Outbound Message              | Outbound Message Manipulation    |  |  |
| Message Table List             | Up<br>Down<br>Add/Edit<br>Remove | TELEKOM<br>Message Table List | Up<br>Down<br>Add.fölt<br>Remove |  |  |
|                                |                                  |                               | Apply                            |  |  |

### 9. Known Issues

There is a known limitation in cases where the ISP cuts the internet connection approximately every 24 hours and reassigns the IP.

When the ISP cuts the internet connection and changes the public IP, which can occur every 24 hours for some ISPs, the following has been observed:

- Existing calls may be lost.
- It can take up to 2 minutes until new calls can be established again.

Based on that, we recommend to configure the DSL modem so that the time when the internet connection or change of public IP address happens during the out of office hours or low traffic hours.

## **Test Results**

This section is not applicable.

## Conclusion

These Application Notes describe the configuration steps required for **Ribbon SBC 1000 / 2000** to successfully interoperate with **Deutsche Telekom**. All feature and serviceability test cases were completed and passed with the exceptions/observations noted in Test Results.